# **AVD Install Instructions**

In order to begin using the AVD, you must install an app that will let you connect to it.

#### Click the link below:

https://docs.microsoft.com/en-us/windows-server/remote/remote-desktop-services/clients/remote-desktop-clients

### To go to this site:

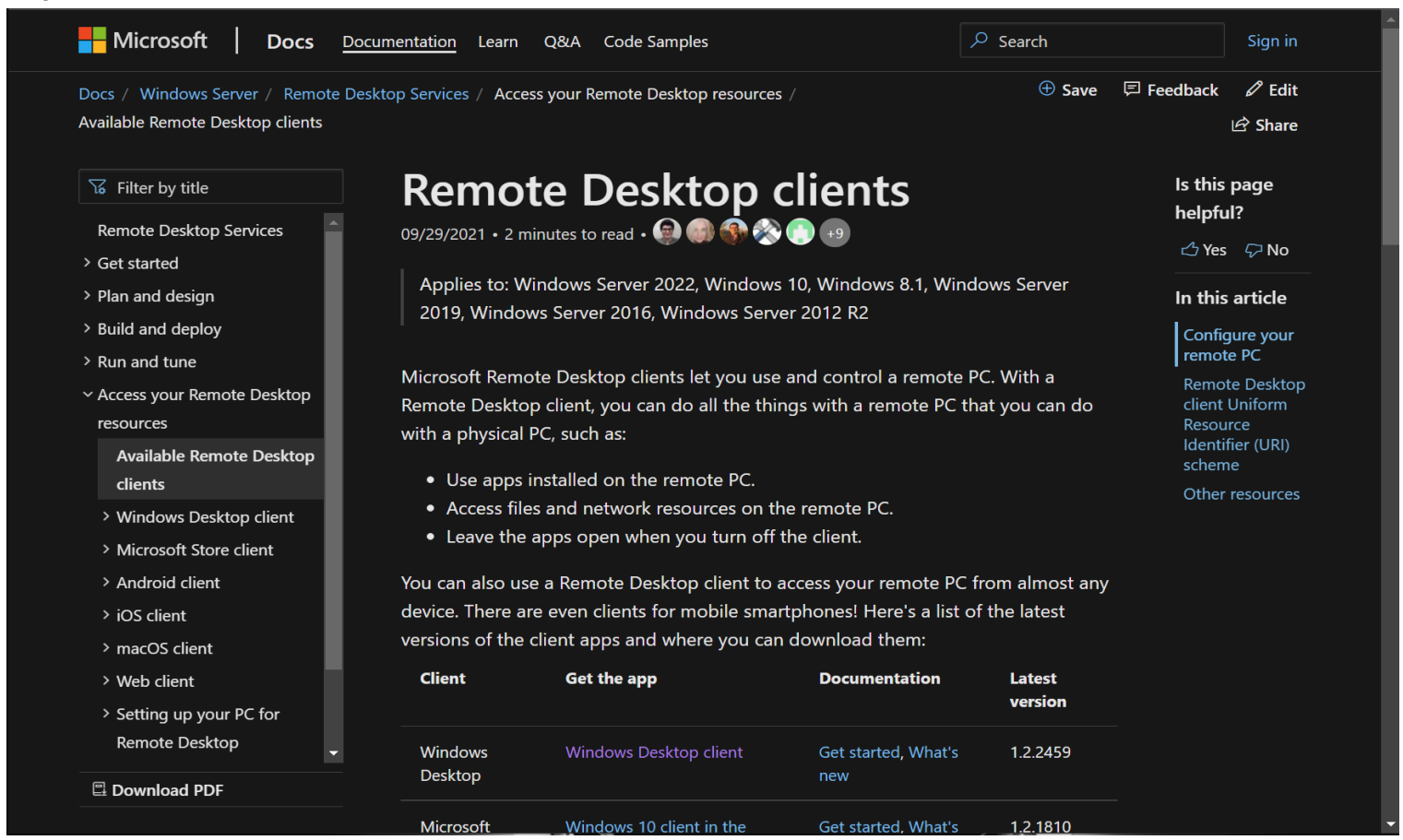

### **INSTALLATION INSTRUCTIONS:**

macOS devices (Macbooks, Macs, iMacs, etc.)

Windows devices (Dell, Lenovo, HP, etc.)

(**NOTE:** Data does not save on the AVD. Make sure to upload all the files you want to keep to Cybox, Google Drive, Dropbox, etc. If you do not, your data will be lost when you disconnect from the server.)

## macOS Instructions:

1. In the table with the download links, click the hypertext saying: 'macOS client in the App Store' (without the quotes).

| Filter by title Remote Desktop Services > Get started                                            | You can also use a<br>are even clients fo<br>where you can do | Remote Desktop client to access your<br>r mobile smartphones! Here's a list of t<br>wnload them: | remote PC from almost ar<br>he latest versions of the c | ny device. There<br>lient apps and | Is this page<br>helpful?<br>🖒 Yes 🛛 🖓 No             |
|--------------------------------------------------------------------------------------------------|---------------------------------------------------------------|--------------------------------------------------------------------------------------------------|---------------------------------------------------------|------------------------------------|------------------------------------------------------|
| > Plan and design<br>> Build and deploy                                                          | Client                                                        | Get the app                                                                                      | Documentation                                           | Latest version                     | In this article<br>Configure your                    |
| > Run and tune<br>< Access your Remote Desktop resources                                         | Windows<br>Desktop                                            | Windows Desktop client                                                                           | Get started, What's new                                 | 1.2.2459                           | Remote PC<br>Remote Desktop<br>client Uniform        |
| Available Remote Desktop clients > Windows Desktop client > Microsoft Store client               | Microsoft Store                                               | Windows 10 client in the Microsoft Store $\ensuremath{\mathscr{C}}$                              | Get started, What's new                                 | 1.2.1810                           | Resource Identifi<br>(URI) scheme<br>Other resources |
| > Android client<br>> iOS client                                                                 | Android                                                       | Android client in Google Playಲಿ                                                                  | Get started, What's new                                 | 10.0.11                            |                                                      |
| > macOS client<br>> Web client                                                                   | iOS                                                           | iOS client in the App Store $\ensuremath{\mathcal{C}}$                                           | Get started, What's new                                 | 10.3.1                             |                                                      |
| <ul> <li>Setting up your PC for Remote</li> <li>Desktop</li> <li>Advanced information</li> </ul> | macOS 🤇                                                       | macOS client in the App Store                                                                    | Get started, What's new                                 | 10.6.7                             |                                                      |
| Known issues     Additional resources                                                            | Before you start us                                           | sing the client of your choice, there are                                                        | a few things you'll need t                              | o do first.                        |                                                      |

2. You will be taken to Apple's website with the app. Click the box with the text inside saying: 'View in Mac App Store' (without the quotes).

| Ś     | Store      | Mac    | iPad                             | iPhone                                                                              | Watch              | τv             | Music                                                                                                    | Support | Q | Ô |
|-------|------------|--------|----------------------------------|-------------------------------------------------------------------------------------|--------------------|----------------|----------------------------------------------------------------------------------------------------|---------|---|---|
| Mac A | pp Store P | review |                                  |                                                                                     |                    |                |                                                                                                    |         |   |   |
|       |            |        |                                  | Open the Mac Ap                                                                     | p Store to buy and | i download app |                                                                                                    |         |   |   |
|       | ş          |        | Microsol<br>Work fro<br>Microsol | soft Remo<br>im anywhere<br>ft Corporation<br>(6 - 05.05 Ratings<br>Aac App Store 7 | te Deskto          | ⊕ <b>4</b> +   |                                                                                                    |         |   |   |
| Scree | nshots     |        |                                  |                                                                                     |                    |                |                                                                                                    |         |   |   |
|       |            | 1      |                                  |                                                                                     |                    |                | E Carlor Carlor |         |   |   |

3. The App Store will load, and you will be able to download the Remote Desktop app. Click the 'Get' button to download it to your Mac.

| • • •        | <                                             |                                                |                                          |                          |                       | ۵                        |
|--------------|-----------------------------------------------|------------------------------------------------|------------------------------------------|--------------------------|-----------------------|--------------------------|
| Q Search     |                                               | Microsoft Re                                   | mote Deskto                              | a                        |                       |                          |
| 😭 Discover   |                                               | Work from anywhere                             |                                          |                          |                       |                          |
| 🕹 Arcade     |                                               | GET                                            |                                          |                          |                       |                          |
| 🔗 Create     |                                               |                                                |                                          |                          |                       |                          |
| 🛷 Work       | 67K RATINGS                                   | AGE                                            | CHART                                    | DEVELOPER                |                       | SIZE                     |
| 🤣 Play       | 4.0                                           | 4+<br>Years Old                                | ₩ Z<br>Business                          | Microsoft Corporation    | EN<br>English         | 45.3<br>MB               |
| ≫ Develop    |                                               |                                                |                                          |                          |                       |                          |
| B Categories | What's New                                    |                                                |                                          |                          |                       | Version History          |
| Updates      | It's time for another and fix issues. In this | update. Thanks to eve<br>s version we made the | ryone who reported<br>following changes: | l bugs and worked with u | s to diagnose<br>more | 1w ago<br>Version 10.7.0 |
|              | Preview                                       |                                                |                                          |                          |                       |                          |
|              |                                               |                                                |                                          |                          |                       |                          |

4. Wait while the application is being installed. When it is done, click the 'Open' button.

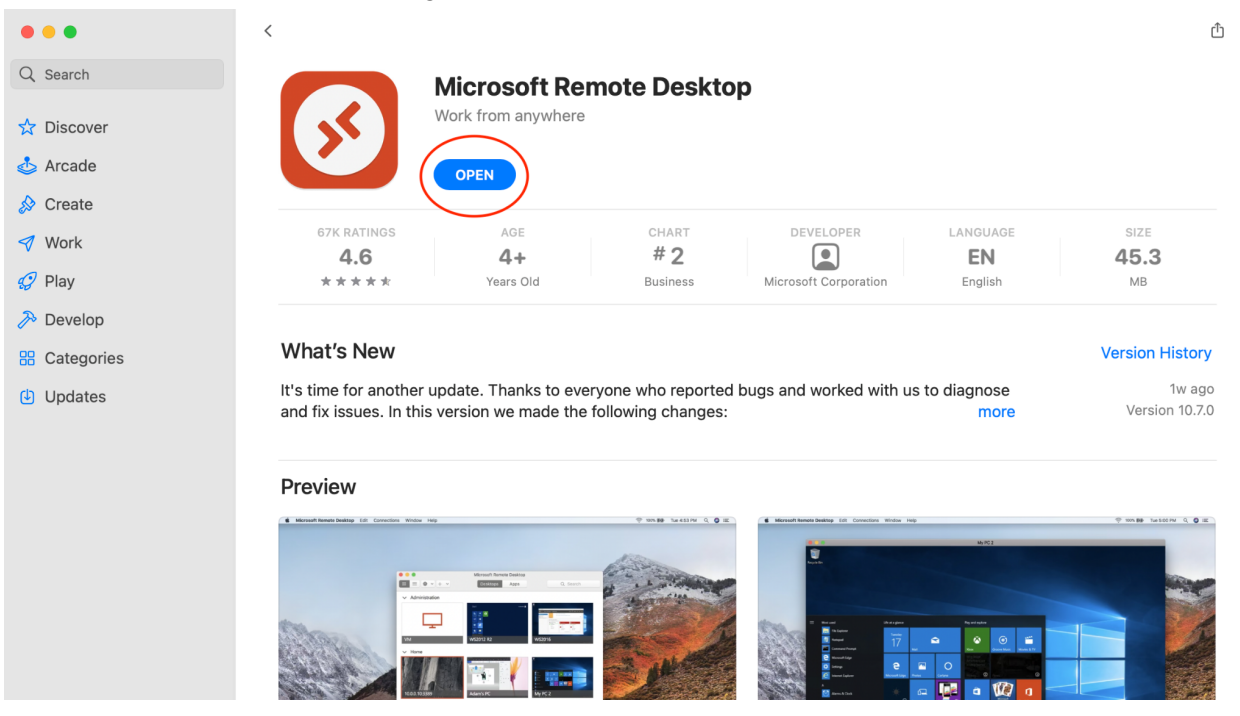

5. When the app opens, you'll be greeted by a screen asking you to add a workspace. Click the box that says: 'Add Workspace'.

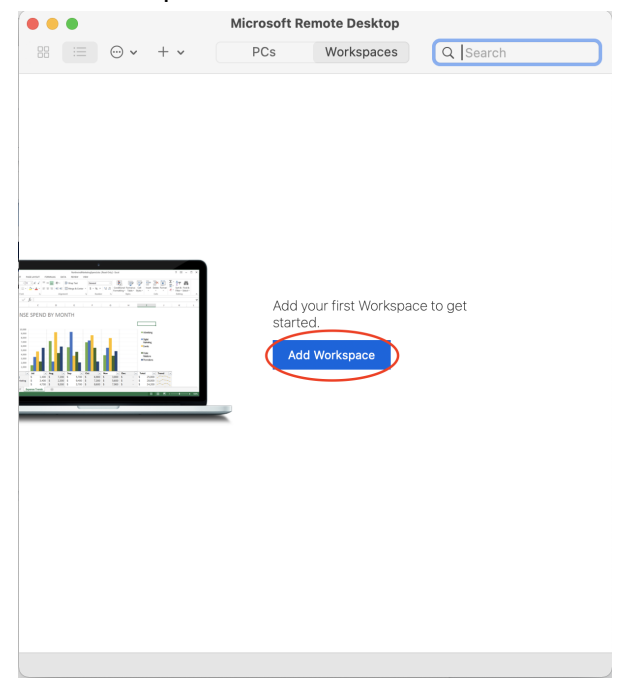

6. Copy/paste the following link into the textbox: https://rdweb.wvd.microsoft.com/

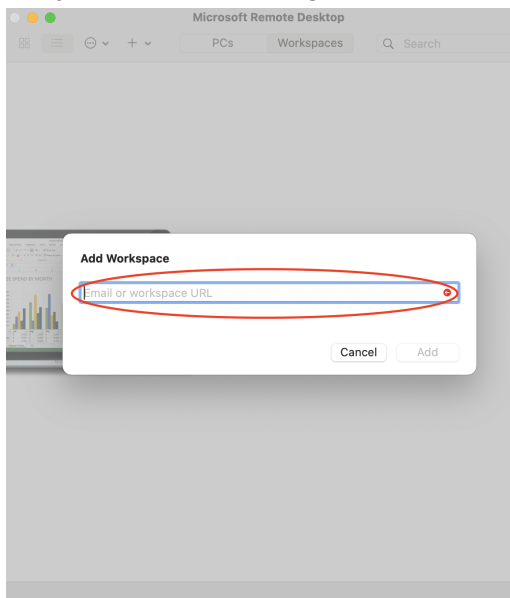

7. The app will check to see if that link is valid. After that, and no errors are popping up, click the add button. (If there is an error, check you have all the characters, including '/' and ':', and make sure everything is spelled right.)

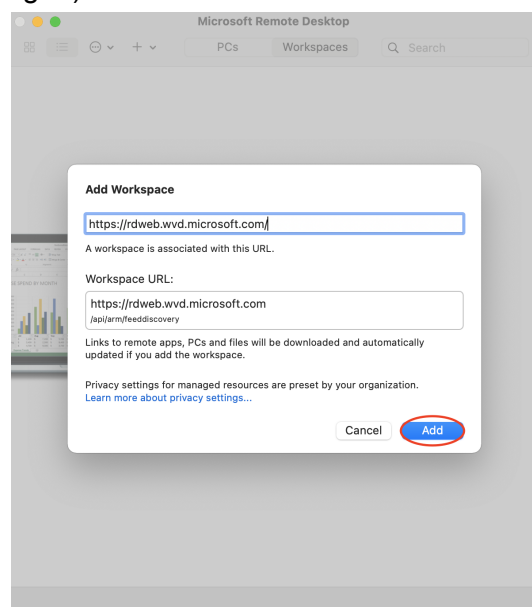

8. When you click add, the app will bring up a pop-up window to have you login with an email address. Use your lowa State email address to login (*NetID*@iastate.edu).

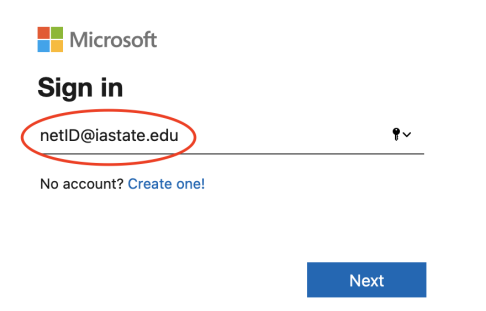

9. The app will take you to an Okta login screen, login with your NetID and password, as well as any 2FA (2 Factor Authorization) you have set up.

| Microsoft Remote Desktop |
|--------------------------|
| IOWA STATE UNIVERSITY    |
| Sign In                  |
| Username                 |
| netID                    |
|                          |
| Password                 |
| (Password)               |
|                          |
|                          |
| Sign In                  |
|                          |
| Need help signing in?    |
|                          |
|                          |
|                          |
|                          |

10. After login, the app will show you two computers, or 'workspaces'. In order to use the AVD, click the computer icon with the words: 'Session Desktop' next to it under the DSN-WVD-scus workspace.

| • • •                         | Microsoft Remote Desktop |            |          |  |  |  |
|-------------------------------|--------------------------|------------|----------|--|--|--|
| ∷ ⊙ • + •                     | PCs                      | Workspaces | Q Search |  |  |  |
| ✓ All-Student                 |                          |            |          |  |  |  |
| SessionDesktop                |                          |            |          |  |  |  |
| V DSN-WVD-scus                |                          |            |          |  |  |  |
| SessionDesktop                |                          |            |          |  |  |  |
|                               |                          |            |          |  |  |  |
|                               |                          |            |          |  |  |  |
|                               |                          |            |          |  |  |  |
|                               |                          |            |          |  |  |  |
|                               |                          |            |          |  |  |  |
|                               |                          |            |          |  |  |  |
|                               |                          |            |          |  |  |  |
|                               |                          |            |          |  |  |  |
|                               |                          |            |          |  |  |  |
| 2 Workspaces, 2 Managed Resou | rces                     |            |          |  |  |  |

11. The app will connect you to the desktop, and will bring up a pop-up asking you to log in. You will want to use the password to your lowa State email account (the app will autofill your email, if not, just type in your email address in the username textbox).

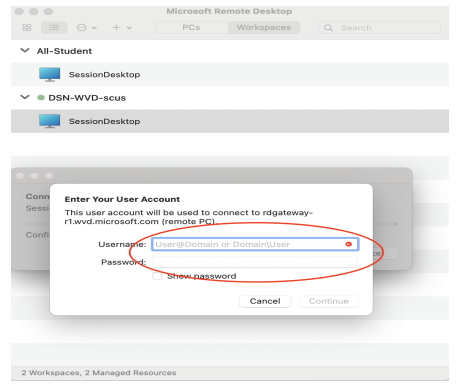

12. After login, a Windows desktop will go fullscreen on your device.

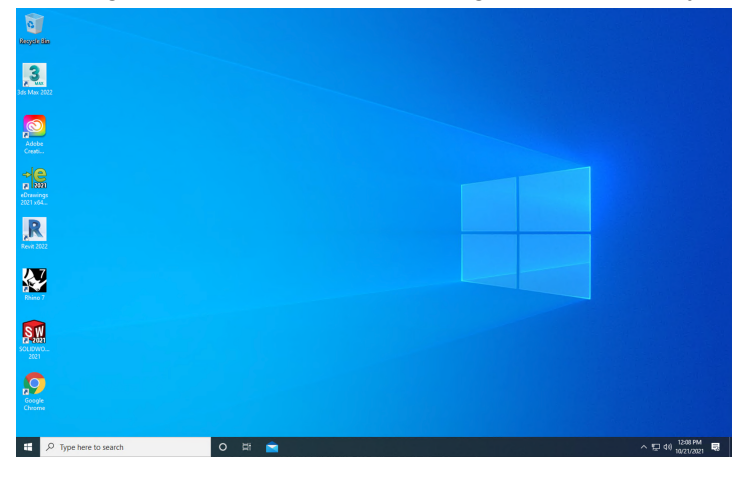

13. In order to disconnect from the machine, and log off, click the Start button (the Windows logo on the bottom left corner of the screen.)

| SOLIDWO<br>2021  |                     |   |
|------------------|---------------------|---|
| Google<br>Chrome |                     |   |
| م 💽              | Type here to search | 1 |

14. Click Power in the side menu:

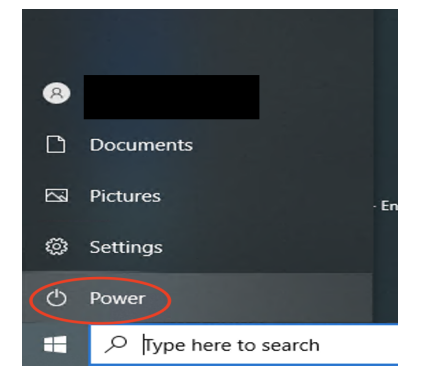

15. Click Disconnect

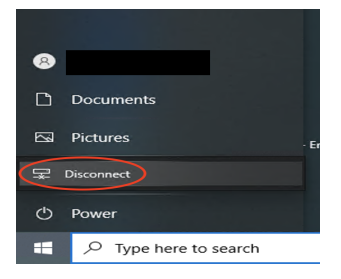

(*REMINDER*: Data does not save on the AVD. Make sure to upload all the files you want to keep to Cybox, Google Drive, Dropbox, etc. If you do not, your data will be lost when you disconnect from the server.)

Back to Top

# Windows (PC) Instructions:

1. On the download links in the table, click the link with the text: 'Windows Desktop client' (without quotes).

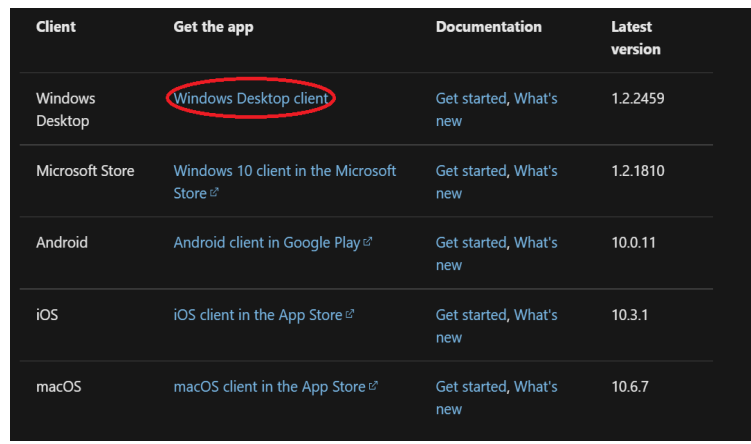

2. You will be brought to another site, where it will give you the links to download the app. Click the link with the text: 'Windows 64-bit'.

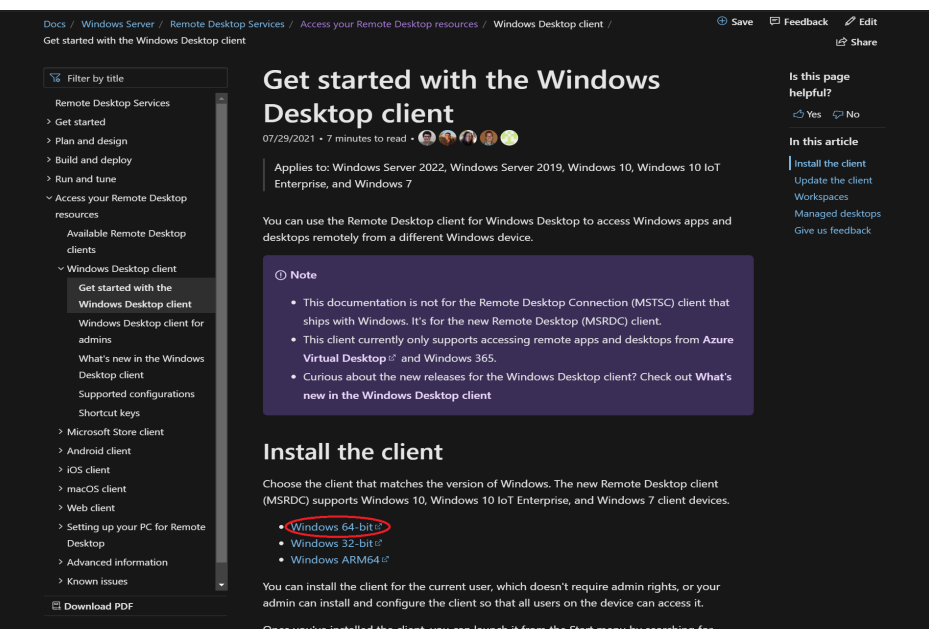

- 3. A download will begin, and once it is downloaded, click the program that was just installed. (Usually on the lower part of your browser's window, but if not, go to your Downloads folder on your PC and double click the file with the name: RemoteDesktop\_1.2.2459.0\_x64).
- 4. Go through the installer:
  - a. Click next on the initial page:

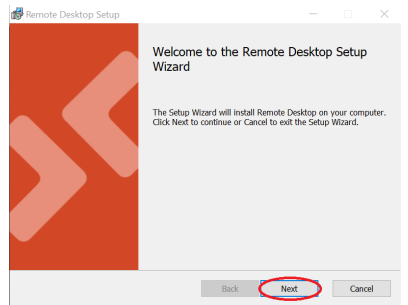

b. Accept the terms, and click next.

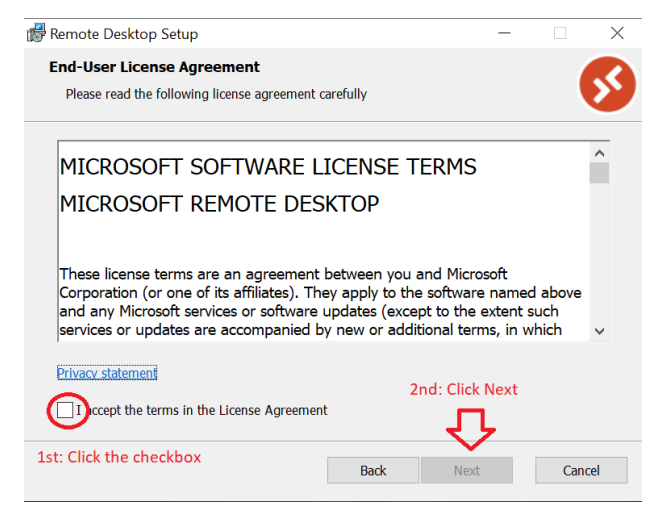

- c. If the installer asks you if you want to install it for this user, or for all users, ignore the message and click next.
- d. Let the program install, and once it's done, click 'Finish'.
- 5. The Remote Desktop Client will open and you will be greeted with the option to 'Subscribe' to a workspace. Click the button with the text: 'Subscribe with URL'.

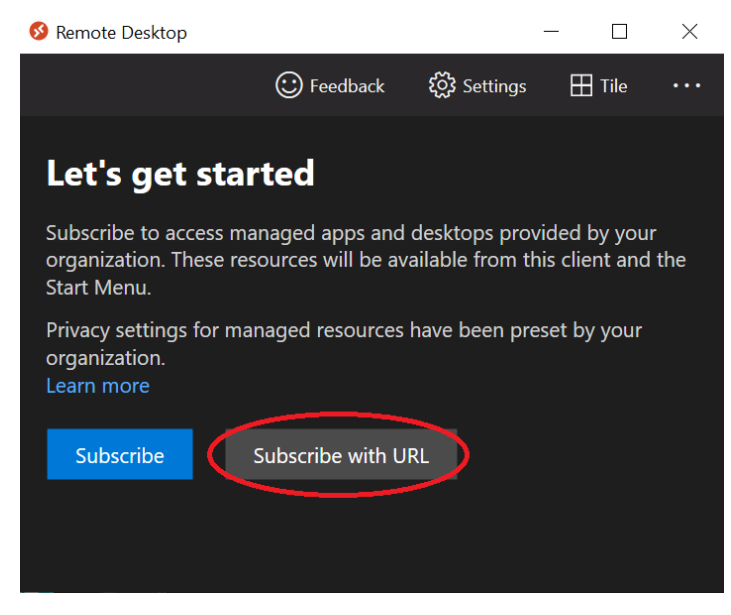

 A side menu will appear, and ask for a URL. Copy/paste the following into the textbox: https://rdweb.wvd.microsoft.com/. Once the app has found the workspace, click the 'Next' button.

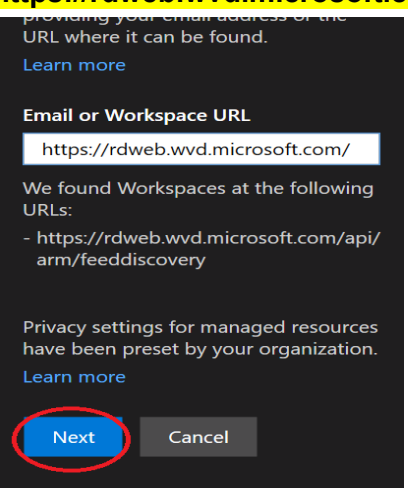

7. A pop-up window will appear, and ask for an email to sign in. Type in your lowa State email address (*netID*@iastate.edu).

| Microsoft               |      |
|-------------------------|------|
| Sign in                 |      |
| netID@iastate.edu       | •    |
| No account? Create one! |      |
|                         |      |
|                         | Next |

8. A second pop-up window will open, and will take you to an Okta sign in page. Use your lowa State netID and password to login, as well as any 2FA (2 Factor Authentication) you have set up.

|       | Iowa State Uni   | IVERSITY |
|-------|------------------|----------|
|       | Sign In          |          |
| Usern | ame              |          |
|       |                  |          |
| Passw | ord              |          |
|       |                  |          |
|       | Sign In          |          |
| Need  | nelp signing in? |          |
|       |                  |          |

9. A page will open, asking if you want the organization to manage your device, and asking if you want to sign in to all Microsoft apps with your ISU account. It is recommended to uncheck the checkbox near 'Allow my organization to manage my device', and to click the 'No, sign in to this app only' link on the bottom.

Stay signed in to all your apps

Windows will remember your account and automatically sign you in to your apps and websites on this device. This will reduce the number of times you are asked to login.

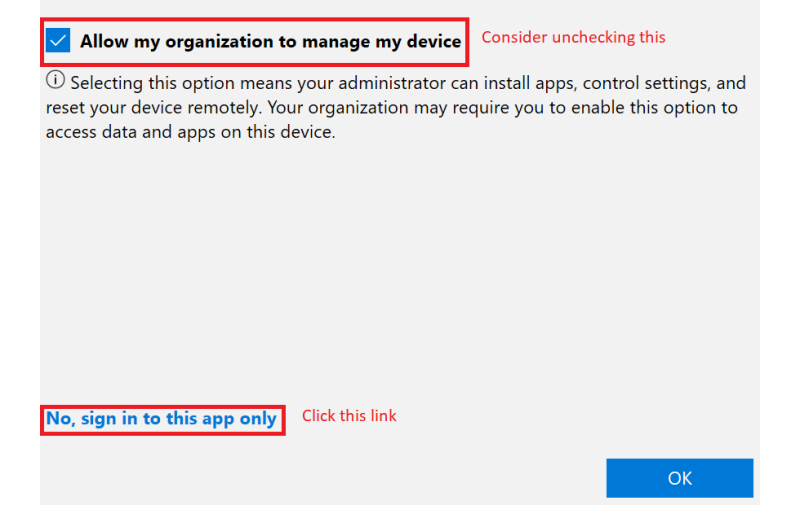

10. A menu with a list of workspaces to connect to will appear. To connect to the AVD, double click the computer icon under: 'DSN-WVD-scus'.

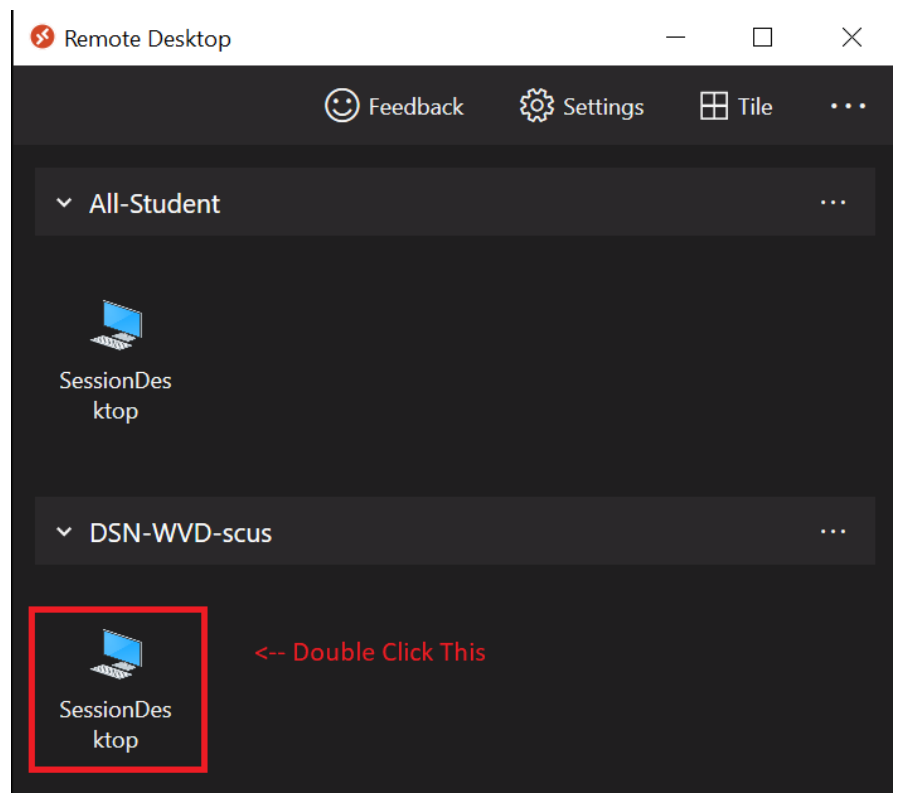

11. A login window will appear asking for your lowa State email and password. The application will auto-fill your email address, leaving the password for you to type.

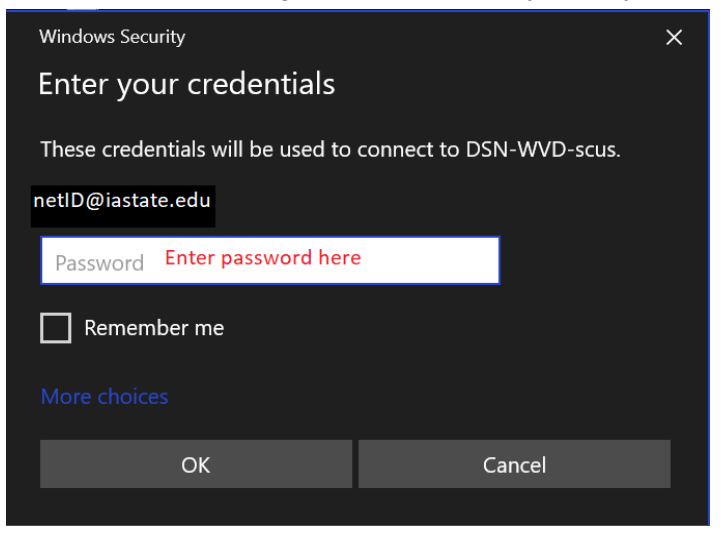

12. You will be brought to a Windows Desktop.

| antas<br>3                         |       |
|------------------------------------|-------|
| in the root                        |       |
| n kan<br>Secondar<br>Real Secondar |       |
|                                    |       |
|                                    | 100PM |

13. In order to disconnect from the AVD, click the 'Start' button on the bottom left corner (the Windows logo).

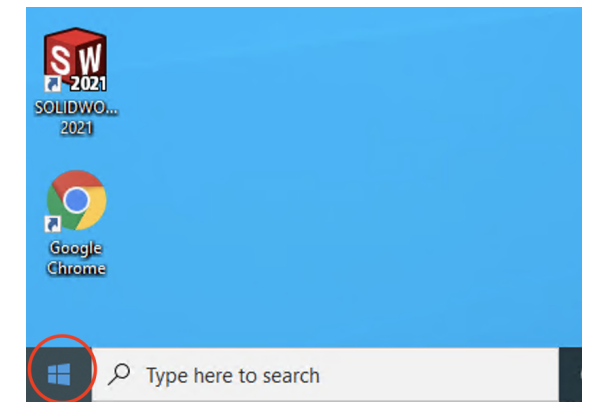

14. Click on 'Power'.

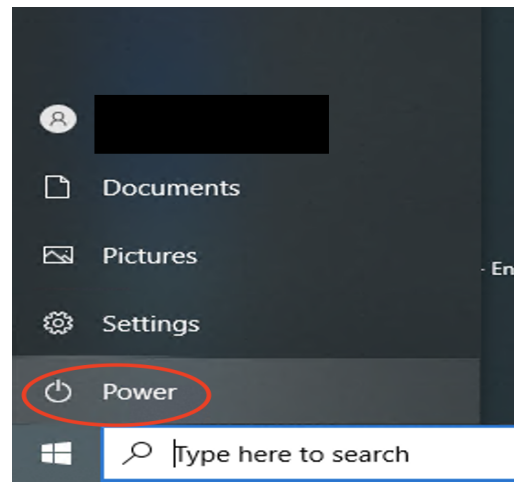

15. Click 'Disconnect'.

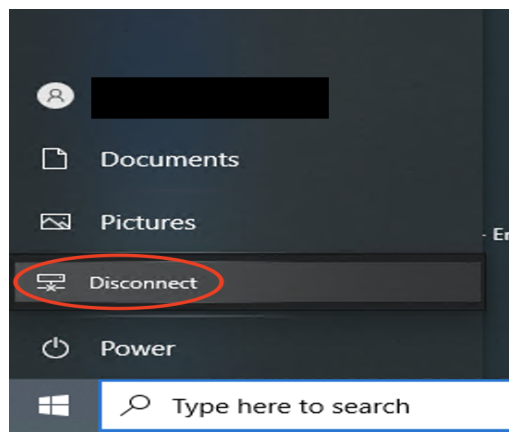

(REMINDER: Data does not save on the AVD. Make sure to upload all the files you want to keep to Cybox, Google Drive, Dropbox, etc. If you do not, your data will be lost when you disconnect from the server.)

Back to Top